## تنظيمات دسترسى به سرويس اينترنت دانشگاه

در سیستم عامل iPhone

مرکز فناوری اطلاعات پروتکل LTTP را به منظور اتصال به شبکه اینترنت، عملیاتی نموده است.

از این رو شما می توانید با انجام مراحل زیر در تلفن های همراه خود این مرکز را در انجام این عملیات یاری نمایید.

توجه : این روش جدید برای تلفن های همراه هوشمند دارنده نسخه IOS۱۰ و همچنین ویندوز فون های جدید ( Windows) Phone) کارایی بیش تری خواهد داشت.

ابتدا در قسمت تنظیمات برروی گزینه General کلیک نمایید :

| ( <sup>(</sup> A)) | Cellular Off         | > |
|--------------------|----------------------|---|
|                    | Carrier MTN Irancell | > |
|                    |                      |   |
|                    | Notifications        | > |
|                    | Control Center       | > |
| C                  | Do Not Disturb       | > |
|                    |                      |   |
| ۲                  | General 1            | > |
| AA                 | Display & Brightness | > |
| *                  | Wallpaper            | > |
| <b>(</b> )         | Sounds               | > |
|                    | Touch ID & Passcode  | > |
|                    | Battery              | > |

۱. سپس برروی گزینه Add Vpn configuration کلیک نمایید :

| Ceneral        | VPN      |  |
|----------------|----------|--|
| Add VPN Config | juration |  |

| Add Configuration Type |   |                      |            |            |
|------------------------|---|----------------------|------------|------------|
| IKEv2                  |   |                      |            |            |
| IPSec                  |   |                      |            |            |
| L2TP                   | ~ |                      |            |            |
| РРТР                   |   |                      |            |            |
|                        |   | L۲tp انتخاب نمایید : | Type گزينه | ۳- در قسمت |

:

۱. در تنظیمات این قسمت طبق تصویر حتما نام سرور ۱۷۲۰۱۶.۰۰ و secret گوشی خود را ۱۲۳۴۵۶۷۸۹ انتخاب نمایید

| Cancel      | Add Configuration           | Done       |
|-------------|-----------------------------|------------|
| Туре        |                             | L2TP >     |
| Description | استم داخواه n R             |            |
| Server      | 17717 .                     | <b>h</b>   |
| Account     | نام كاربري                  |            |
| RSA Secur   | ID                          | $\bigcirc$ |
| Password    | As <b>j<del>aبور</del>a</b> |            |
| Secret      | 178207779                   |            |
| Send All Tr | raffic                      |            |
| PROXY       |                             |            |
|             | Record 1                    | 10000      |